## **CREAR EQUIPOS EN LABROIDES.NET**

1. Ingresar a Contratos: Servicio/Mantenimeintos Preventivos/Contratos Mtto

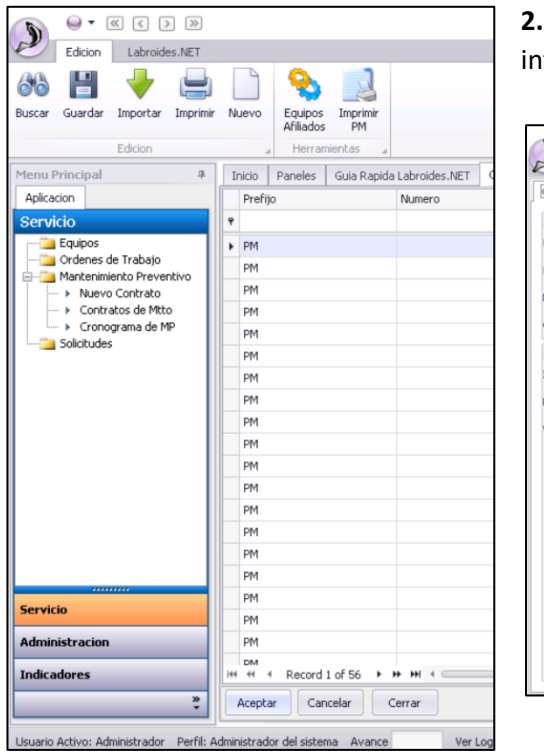

**2.** Hacer clic en el Botón Nuevo y diligenciar la información solicitada.

|                       | Contrato [Edit]                  |         |  |
|-----------------------|----------------------------------|---------|--|
| General Condiciones   |                                  |         |  |
| Info. General         | >                                |         |  |
| F. Creacion           | 3/04/2020 2:59: Creador [admi    | r 🕨 🔅   |  |
| Prefijo               | PM Numero                        | 0       |  |
| Nombre del Contrato   | Contrato Mito Pre- Estado        | te 🗸    |  |
| Contratante           |                                  | > +     |  |
| Detalle del Documento |                                  |         |  |
| Inicio                | 3/04/2020 Fin 3/04/2             | 021 🔻   |  |
| Periodicidad          | Tempario (Si tiene periodicidad) | ··· > + |  |
| Valor Contrato        | 0 Dias de Atension Onortuna      |         |  |
|                       |                                  |         |  |
|                       |                                  |         |  |
|                       |                                  |         |  |
|                       |                                  |         |  |
|                       |                                  |         |  |
|                       |                                  |         |  |
|                       |                                  |         |  |
|                       |                                  |         |  |
|                       |                                  |         |  |
|                       |                                  |         |  |

**3.** Asignar Equipos al contrato que se acabo de crear, para ello hacer clic en "Equipos Afiliados"

| () · · · · · · · · · · · · · · · · · · ·                |                                              |                        | Contrato - Labroides.NET |              |        |
|---------------------------------------------------------|----------------------------------------------|------------------------|--------------------------|--------------|--------|
| Edicion Labroides.NET                                   |                                              |                        |                          |              |        |
| Buscar Guardar Importar Imprimir Nuevo                  | jpos Imprimir<br>Iados PM                    |                        |                          |              |        |
| Edicion 4 H                                             | arramientas                                  |                        |                          |              | ~      |
| Menu Principal 4 Inicio Pane                            |                                              | Afiliar Equipos al Cro | nograma                  | - 0          | ×      |
| Aplicacion Prefijo                                      | e                                            |                        |                          |              |        |
| Servicio *                                              | _: 🛯 🔍 🖉 🖉 🖉 🖉                               | Sele Todos             |                          |              |        |
| Criteria Contenes de Trabajo                            | Contrato No: PM58 Tercero: F                 | 'lanta Cota            |                          | Buscar       | )      |
| Mantenimiento Preventivo                                | Identificacion de Equipo Tipo de Producto Ut | icación del Equipo     |                          |              |        |
| Nuevo Contrato PM Contratos de Mito pM                  |                                              |                        |                          |              | ,      |
| Cronograma de MP PM                                     | Serial/Descripcion:                          |                        |                          |              | 2      |
|                                                         | Cod. Interno:                                |                        |                          |              | 2      |
| PM                                                      | Resultado de Busqueda                        | Equipos en Contr       | rato                     |              | )      |
| PM                                                      | Serial Cd. Interno Descri                    | oción Serial           | Descripcion              | Cod. Interno | Obser) |
| PM                                                      |                                              |                        |                          |              | þ      |
| PM                                                      |                                              |                        |                          |              | þ      |
| PM                                                      | -                                            |                        |                          |              | þ      |
| PM                                                      | -                                            |                        |                          |              | þ      |
| PM                                                      |                                              |                        |                          |              | 3      |
| PM                                                      | -                                            |                        |                          |              | 2      |
| PM                                                      | -                                            |                        |                          |              | 2      |
| PM                                                      |                                              |                        |                          |              | 5      |
| Servicio                                                | -                                            |                        |                          |              | 0      |
| Administracion                                          | <                                            | > <                    |                          |              | >      |
| Indicadores H4 44 Res                                   | cord 57 of 57 → → → + <                      |                        |                          |              |        |
| > Aceptar                                               | Cancelar Cerrar                              |                        |                          |              |        |
| Usuario Activo: Administrador Perfil: Administrador del | sistema Avance Ver Log                       |                        |                          |              |        |

**4.** Con el símbolo de "%" se pueden buscar los equipos, una vez realizada la búsqueda haga doble clic sobre el equipo y este quedara afiliado al contrato

|                                        | Afiliar Equipos al Cronograma             |                      |                 |                | -        |              | × |  |  |
|----------------------------------------|-------------------------------------------|----------------------|-----------------|----------------|----------|--------------|---|--|--|
|                                        | de 1 🕨 🕨                                  | 🗙 🎛 Sele Todo        | 15              |                |          |              |   |  |  |
| Contrato No: PM58 Tercero: Planta Cota |                                           |                      |                 |                | Buscar   |              |   |  |  |
| Identificacion de Eq                   | uipo Tipo de Produ                        | cto Ubicación del Ec | luipo           |                |          |              |   |  |  |
| Serial/Descripcio<br>Cod. Interno:     | n: %                                      |                      |                 |                |          |              |   |  |  |
| Resultado de Bus                       | Resultado de Busqueda Equipos en Contrato |                      |                 |                |          |              |   |  |  |
| Serial                                 | Cd. Interno                               | Descripción ^        | Serial          | Descripcion    | Cod. Int | Cod. Interno |   |  |  |
| 9514UPHHD                              | 9514UPHHD                                 | UNIDAD SPLIT U       | 179820560800121 | MINI SPLIT UNO | 1798205  | 50800121     |   |  |  |
| 9341KW4HD                              | 9341KW4HD                                 | SISTEMA SPLIT .      |                 |                |          |              |   |  |  |
| 179820560800043                        | 179820560800043                           | MINI SPLIT DOS       |                 |                |          |              |   |  |  |
| B0110A0035-1                           | B0110AOO35-1                              | EVAPORADORA          |                 |                |          |              |   |  |  |
| B0110A0035-2                           | B0110A0035-2                              | EVAPORADORA          |                 |                |          |              |   |  |  |
| 2705C9507700/                          | 2705C9507700/                             | EXTRACTOR TIP        |                 |                |          |              |   |  |  |
| 2705C9507700/                          | 2705C9507700/                             | EXTRACTOR TIP        |                 |                |          |              |   |  |  |
| U10B14190                              | U10B14190                                 | TORRE ENFRIA.        |                 |                |          |              |   |  |  |
| 4300325083                             | 4300325083                                | BOMBA CENTRI.        |                 |                |          |              |   |  |  |
| 4300325082<br><                        | 4300325082                                | BOMBA CENTRI. ¥      | <               |                |          |              | > |  |  |

## **OBSERVACIONES A TENER EN CUENTA:**

- El Equipo debe de tener un tempario afiliado, recordar que a los temparios se afilian por referencias de cada uno de los equipos, para visualizar esto, puede ir a Equipos y encontrara la columna" producto" ESTA ES LA REFERENCIA DE EQUIPO A TENER EN CUENTA
  - Dirigirse a Administración elementos de catálogo Temparios y allí en el botón equipo debe afiliar las referencias de equipo a cada tempario
- Los temparios son los que tienen la periodicidad y las actividades afiliadas al mantenimiento preventivo

## ENCONTRARAN UN INSTRUCTIVO EN NUESTRO CANAL DE YOUTUBE

https://www.youtube.com/channel/UCjpWx\_zjvSW7-SAL0Kh53Hw

## CON ESTE LINK ENCONTRATA UNA LISTA DE REPRODUCCION DE ALGUNAS GENERALIDADES DEL MANTENIMEINTO PREVENTIVO

https://www.youtube.com/watch?v=BA2uyo-I7bU&list=PLtZwQZgXCg7fqrQsVm66OfKXuVPIiMjYW